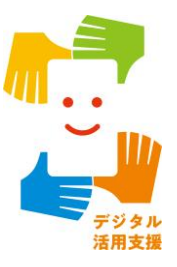

# マイナンバーカードの 申請をしましょう

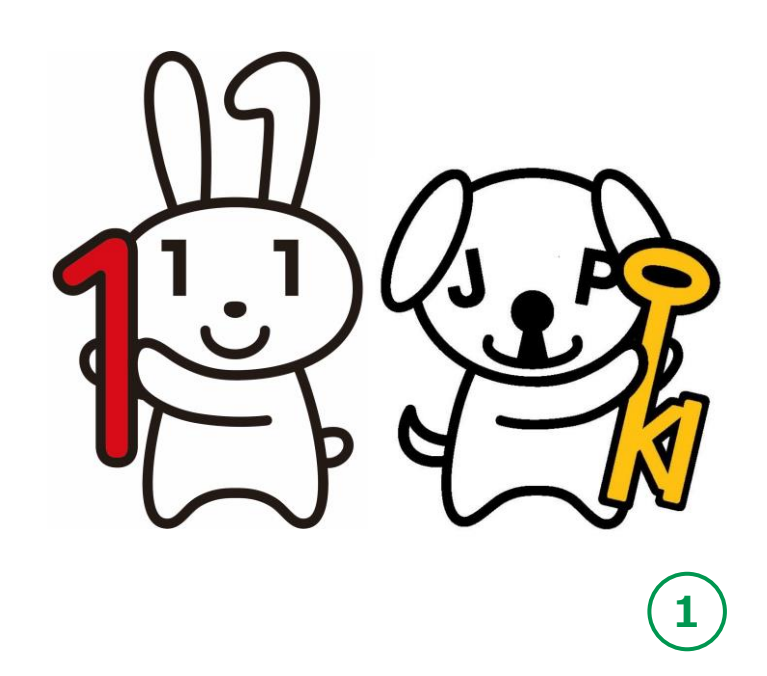

| 目次 | <ol> <li>マイナンバーカードを知りましょう         A マイナンバーカードとは         B マイナンバーカードを使ってできること         C マイナンバーカードは安全です         D マイナンバーカードの申請のしかた         E マイナンバーカード申請に必要なもの         F マイナンバーカードの申請から受取までの流れ     </li> </ol>              | P4<br>P5<br>P6<br>P7<br>P8<br>P9             |
|----|----------------------------------------------------------------------------------------------------|----------------------------------------------|
|    | 2. マイナンバーカード申請のための写真撮影をしましょう<br>A 証明用写真撮影アプリのインストールのしかた<br>B アプリを使った撮影のしかた                                                                                                    | P11<br>P14                                   |
|    | <ul> <li>3.マイナンバーカードをオンラインで申請しましょう         <ul> <li>A 申請するウェブサイトへの接続のしかた</li> <li>B 利用者規約の確認…</li> <li>C メールアドレスの登録とメールの受信</li> <li>D 顔写真の登録のしかた</li> <li>E 申請情報の登録のしかた</li> <li>F マイナンバーカードの受取りかた</li> </ul> </li> </ul> | P 19<br>P 23<br>P 24<br>P 26<br>P 27<br>P 29 |
|    | <ul> <li>マイナンバーカードのお問い合わせ</li></ul>                                                                                                    | P 30                                         |

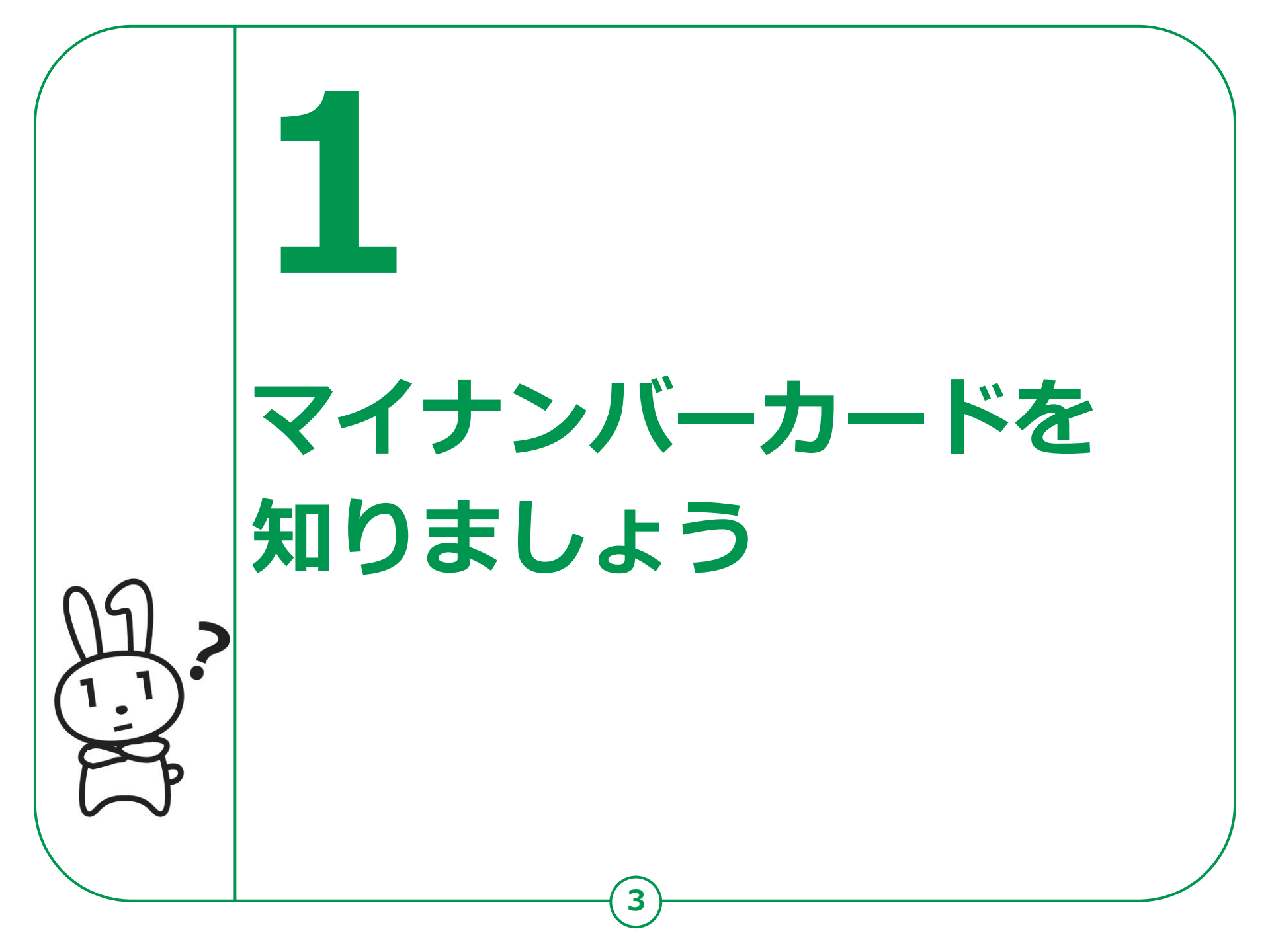

### 1-A マイナンバーカードとは

マイナンバーカードとは個人番号カードとも言い、マイナンバー (一人ひとりに割り当てられる番号)が記載されたプラスチック製の カードです。本人が申請することにより、無料で発行されます。

 表面に、氏名、住所、生年月日、 性別、本人の顔写真等が印刷 されていて、公的な本人確認 書類として利用できます。

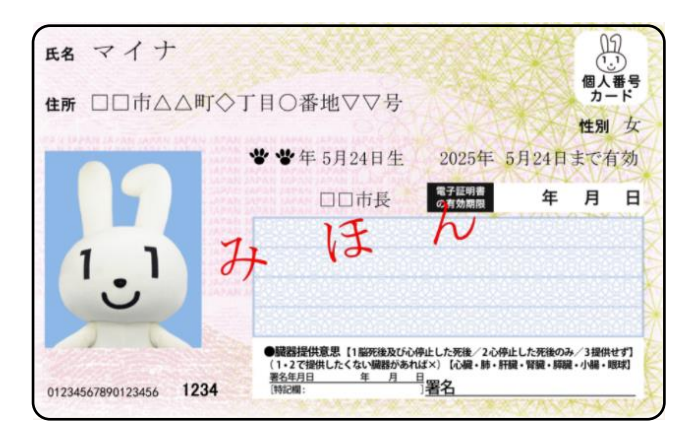

- 裏面に、マイナンバーが
   印刷されています。
- ICチップの中には、本人の 電子証明書が入っていて、 オンラインでの行政手続等で 使うことができます。

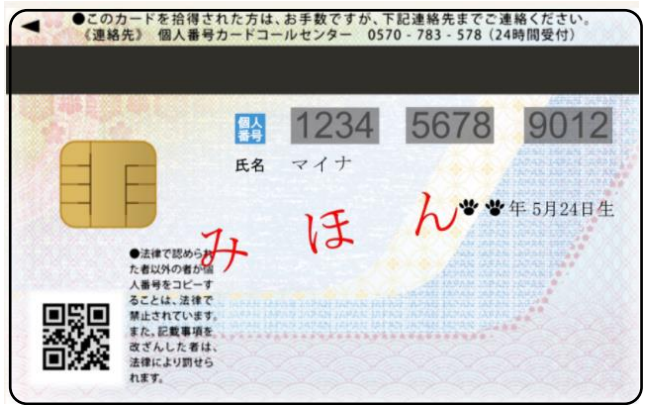

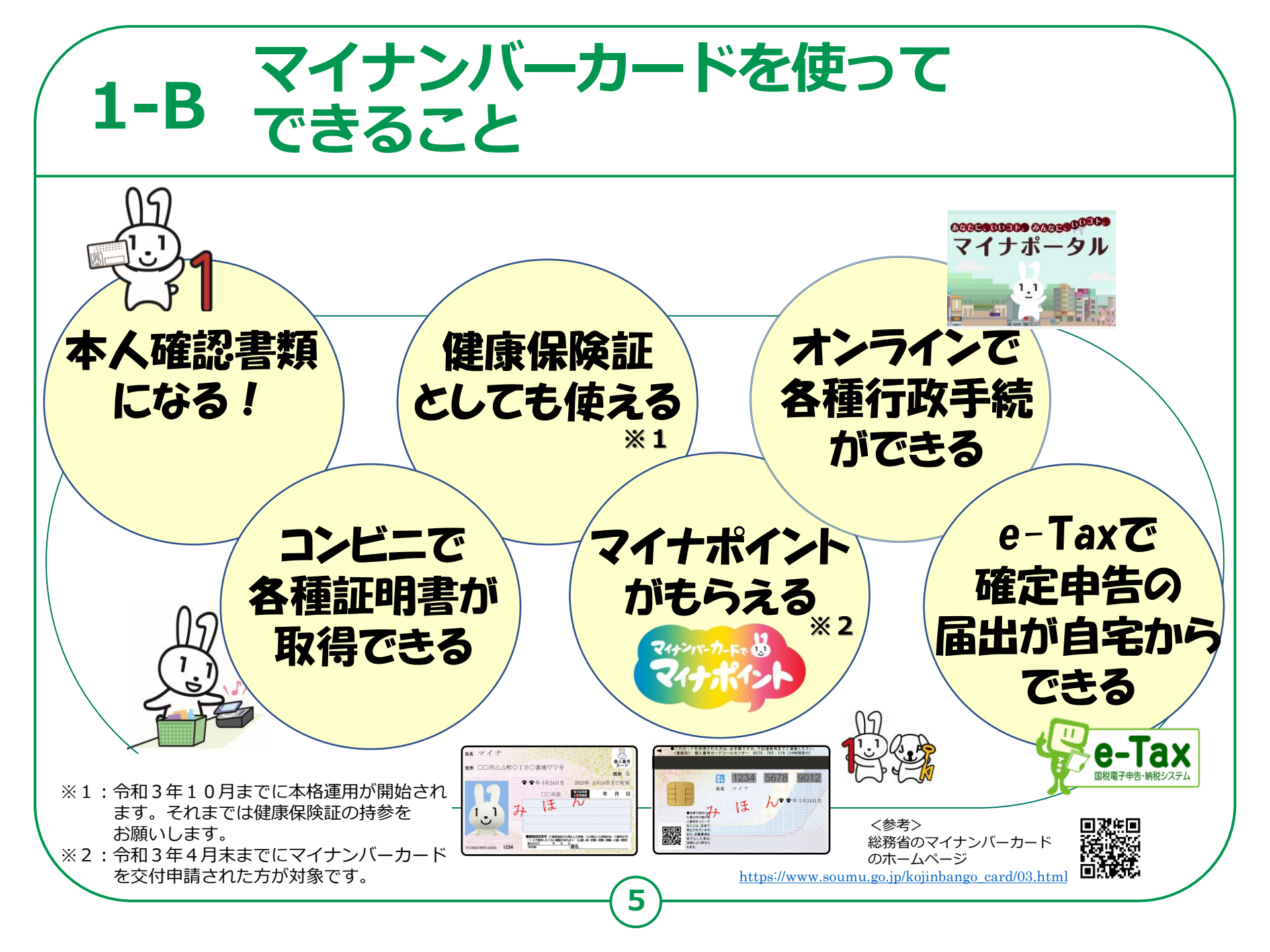

## 1-C マイナンバーカードは安全です

### 落としても、他人が使うことはできません。

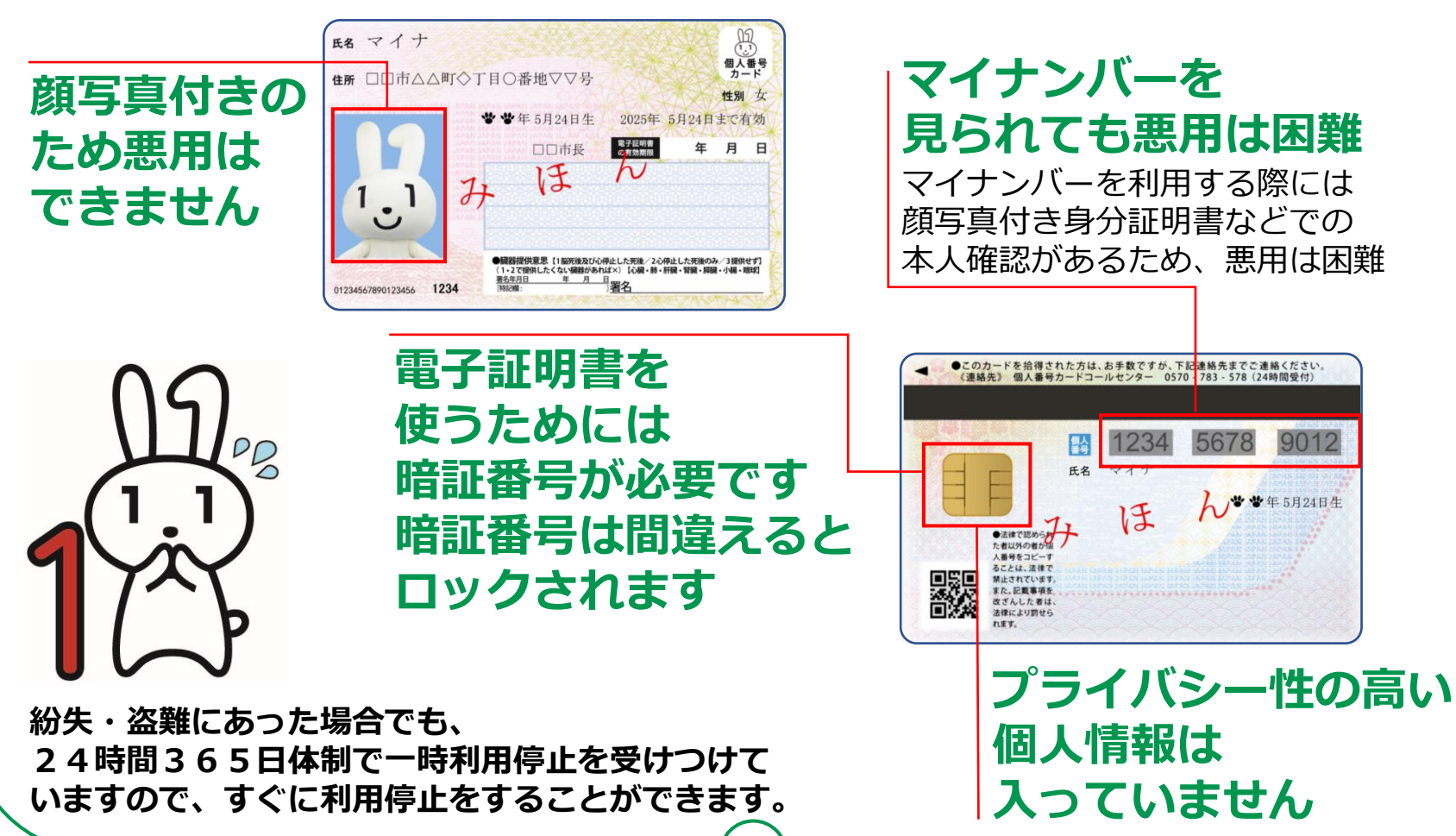

6

### 1-D マイナンバーカードの申請のしかた

#### マイナンバーカードは、スマートフォン・パソコン・ 街中の証明用写真機・郵便により、無料で申請すること ができます。スマートフォンやデジカメで 撮った写真を使うこともできます。

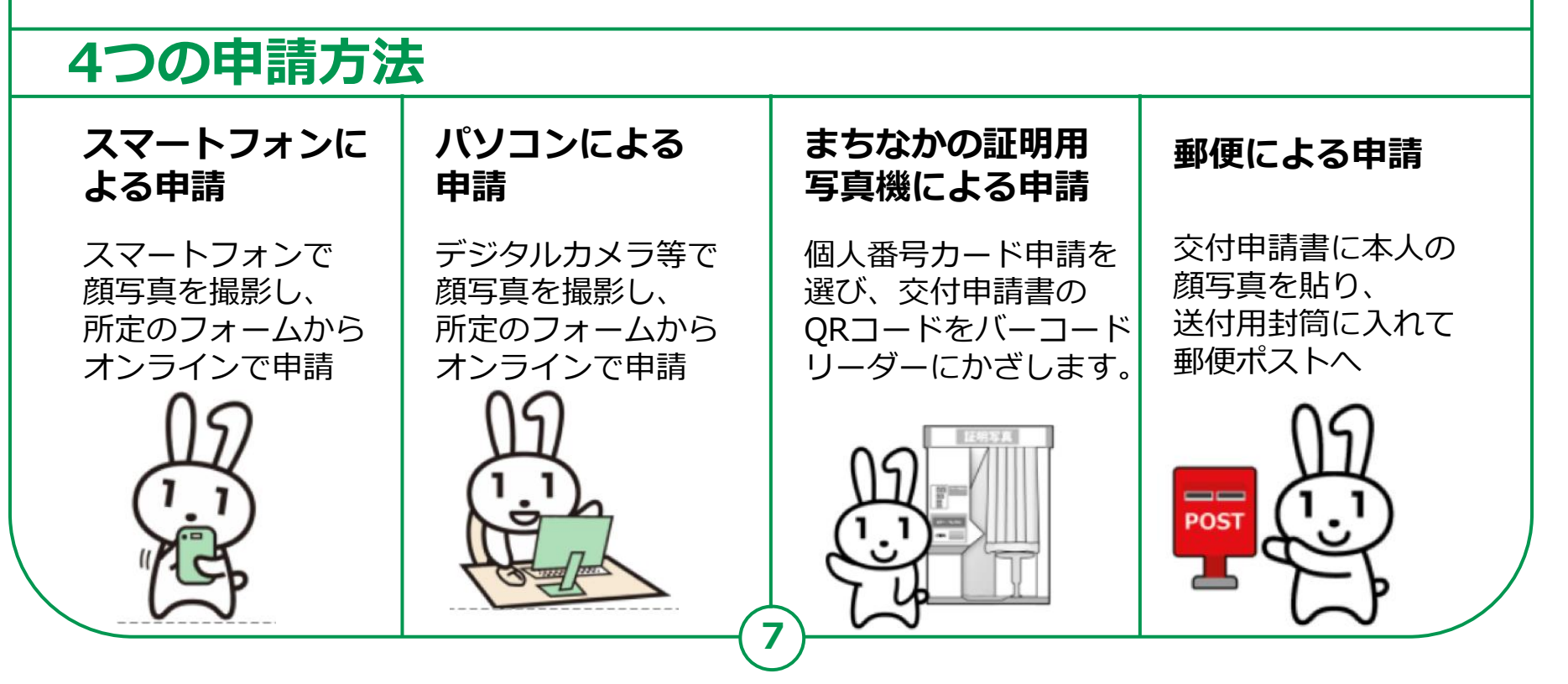

### 1-E スマートフォンでの 1-E マイナンバーカード申請に必要なもの

#### 以下のものを用意しましょう。

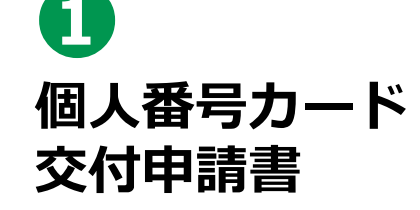

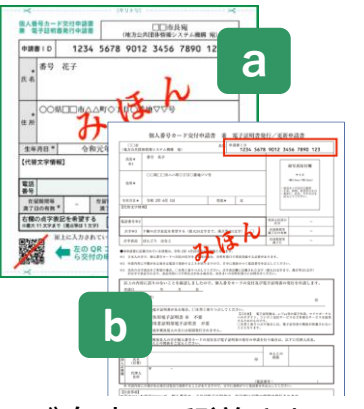

ご自宅に郵送されてい ます。現在は**b**の交付 申請書が使われていま すが、氏名・住所に変 更がなければ、**a**の 交付申請書も使えます。

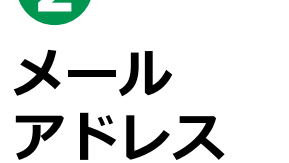

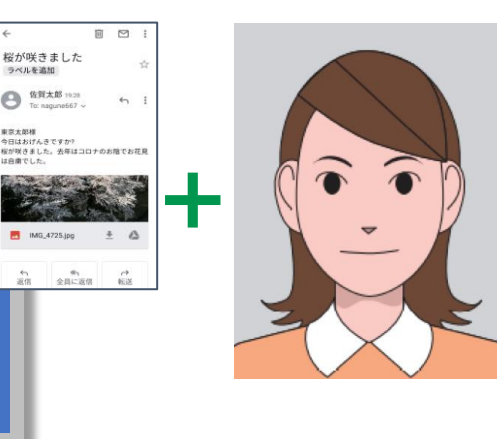

3

写真

証明用

スマートフォンで 受取れるメールアド レス。

スマートフォンで 撮影できます。

#### 交付申請書を 持っていないときは どうすればいいの?

#### その1

マイナンバーカードのウェブ サイトから手書き用の 交付申請書と封筒をダウン ロードして必要事項を記入し、 郵便で申請することができます。 顔写真の貼り付けと マイナンバーの記入が必要です。

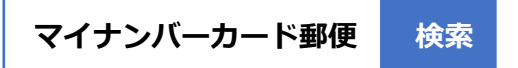

その2 お住まいの市区町村窓口で、 再発行してもらえます。 本人確認書類が必要です。

※お手持ちの交付申請書記載の住所から 引越していた場合は、お手持ちの交付 申請書は使えません。市区町村窓口に お問合わせください。

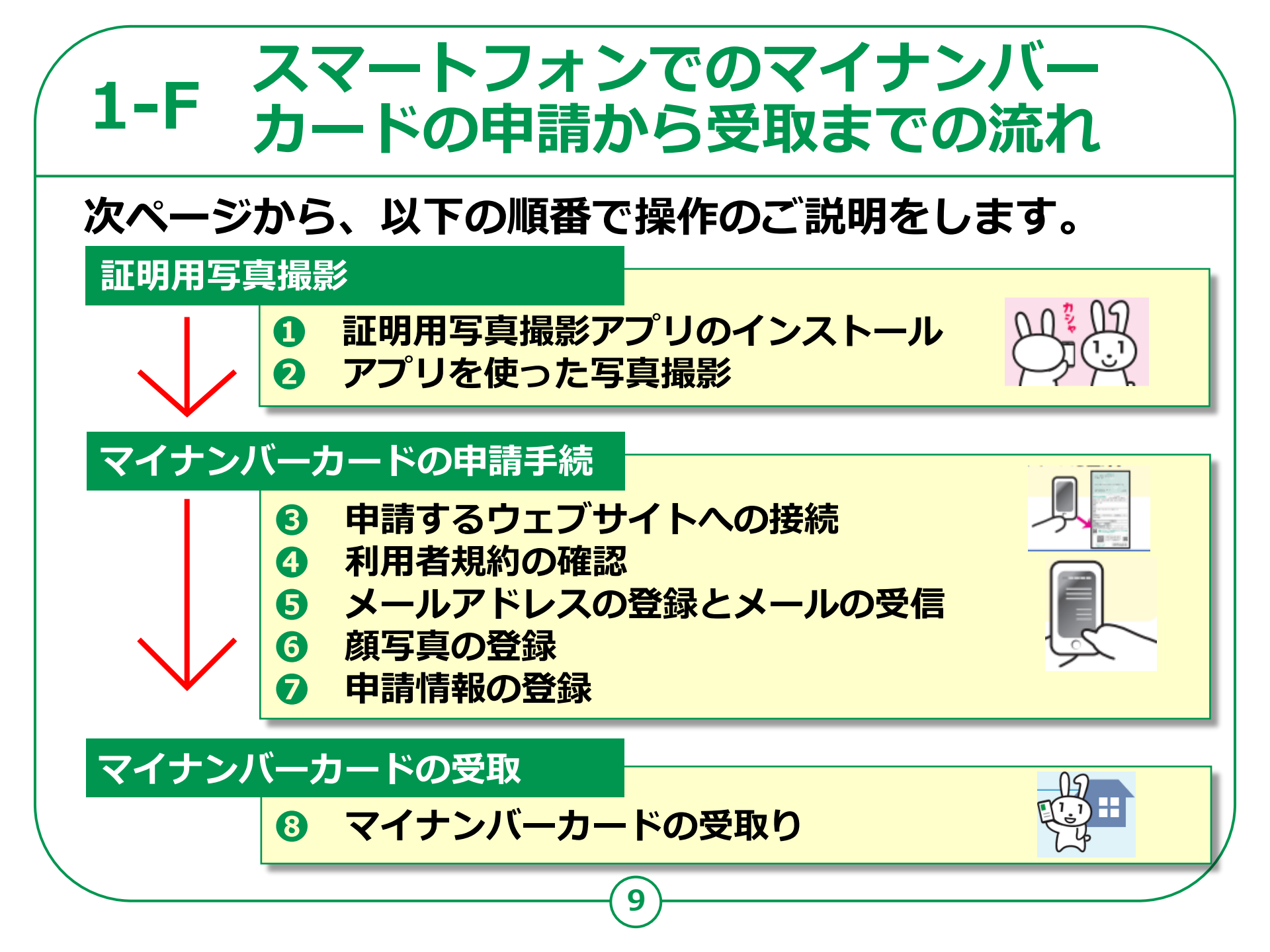

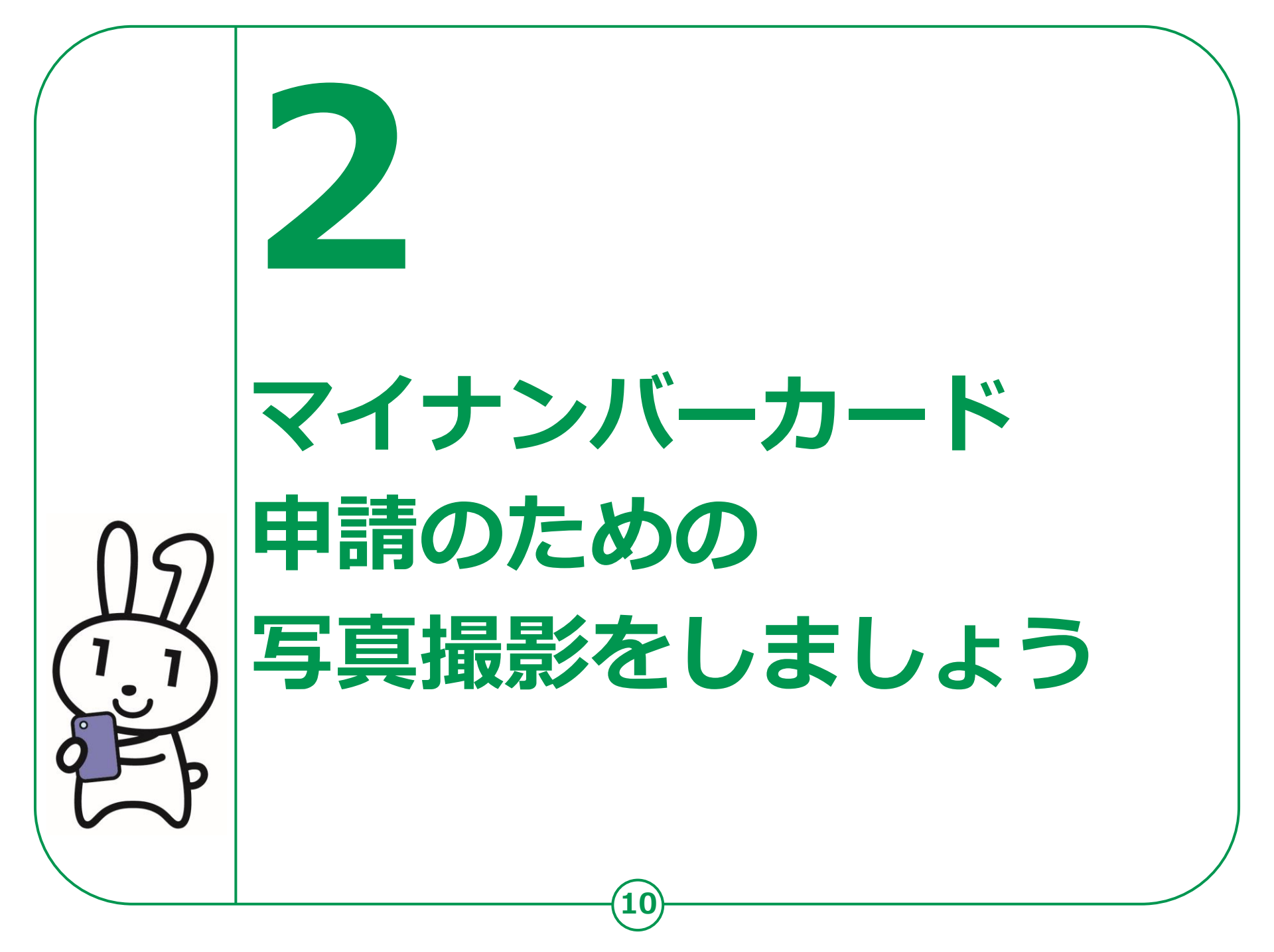

### 2-A 証明用写真撮影アプリの インストールのしかた

マイナンバーカードの申請については、スマートフォン、 パソコン、まちなかの証明用写真機、 郵送がありますが、 ここではスマートフォンによる申請をご紹介します。

申請にあたっては、まずご自宅に郵便で送られてきた 「個人番号カード交付申請書」を用意してください。 引越しなどにより、個人番号カード交付申請書記載の住所と、現在お住まいの住所が 異なる場合は、交付申請書は使えません。 お住まいの市区町村で新しい申請書をお受取りください。

証明用写真撮影のためのさまざまなアプリがあります。
 GoogleのPlayストア、またはAppStoreからお好みの
 アプリをダウンロードしてください。

本教材では「履歴書カメラ」というアプリを使った例で説明します。

## 2-A 証明用写真撮影アプリの インストールのしかた <Androidの場合>

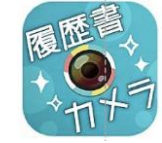

**かんたん・キレイ な証明写真 – 履歴書カメラ** (Ver1,0,02)Recruit Holdings Co.,Ltd. 無料 証明写真アプリです。

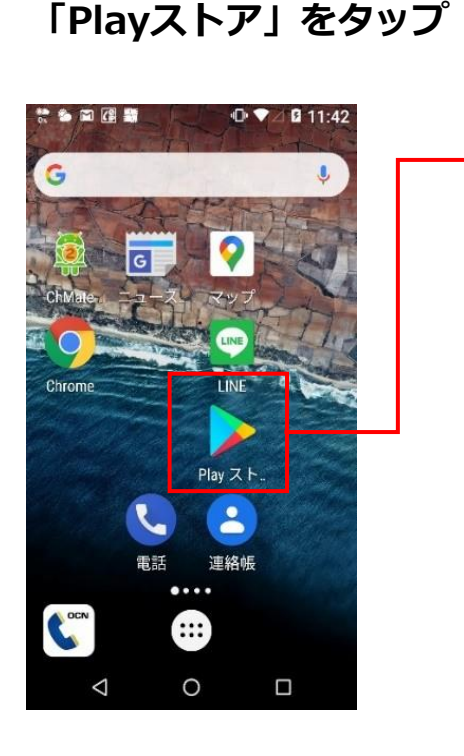

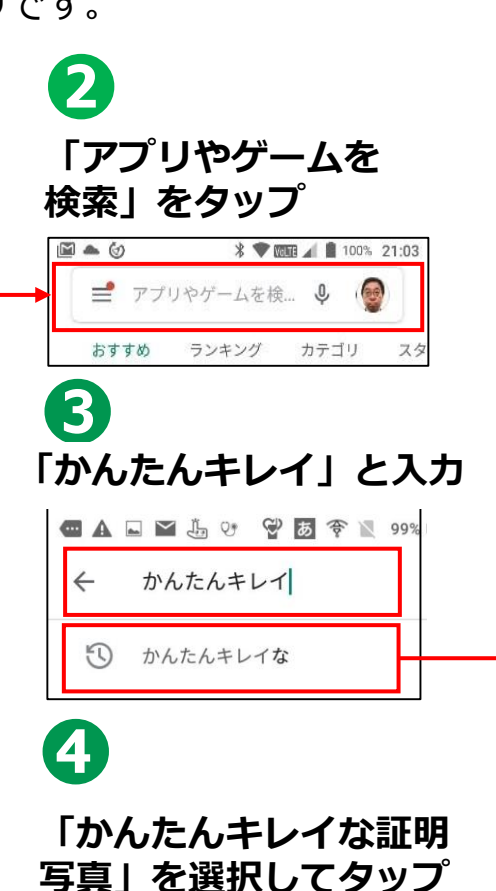

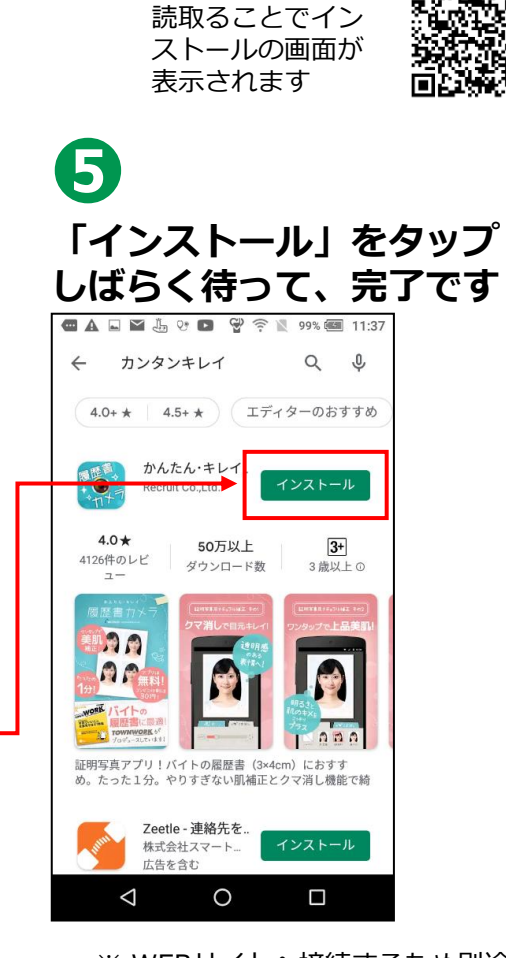

右のQRコードを

※ WEBサイトへ接続するため別途 通信料がかかることがあります。

### 2-A 証明用写真撮影アプリの インストールのしかた <iPhoneの場合>

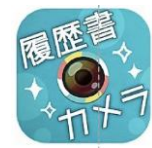

#### **かんたん・キレイ な証明写真-履歴書カメラ** (Ver1,0,02)Recruit Holdings Co.,Ltd. 無料 証明写真アプリです。

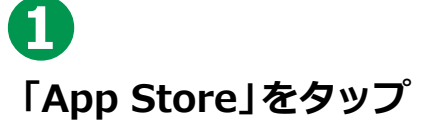

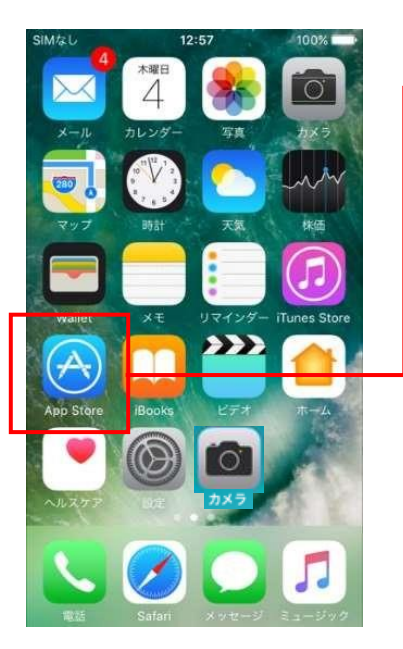

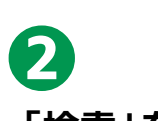

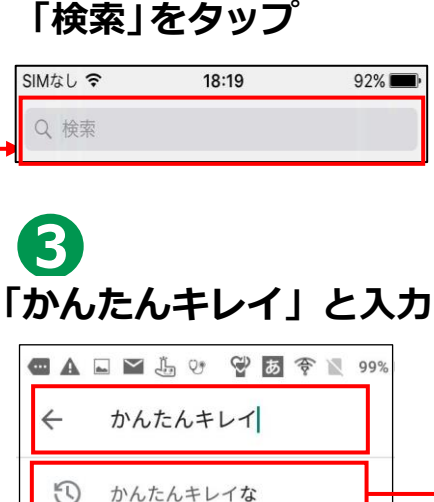

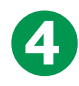

「かんたんキレイな証明 写真」を選択してタップ

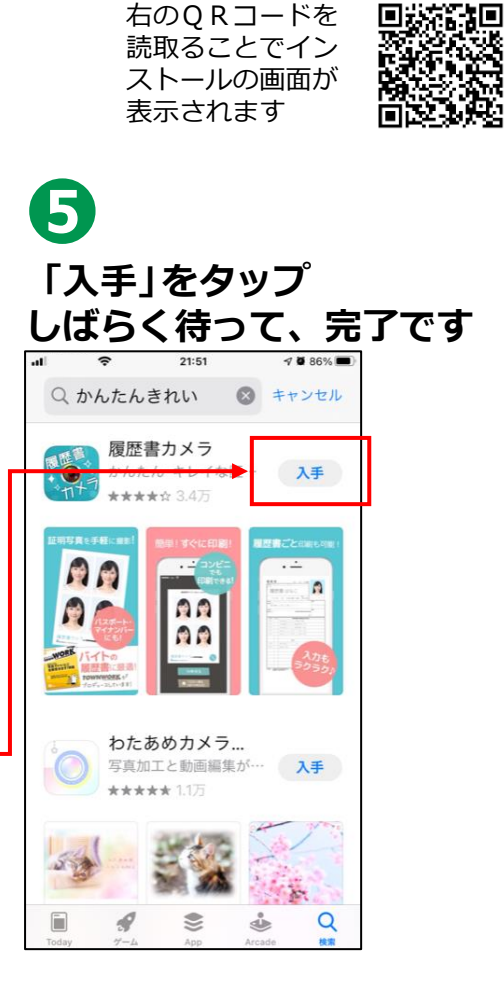

※WEBサイトへ接続するため別途 通信料がかかることがあります。

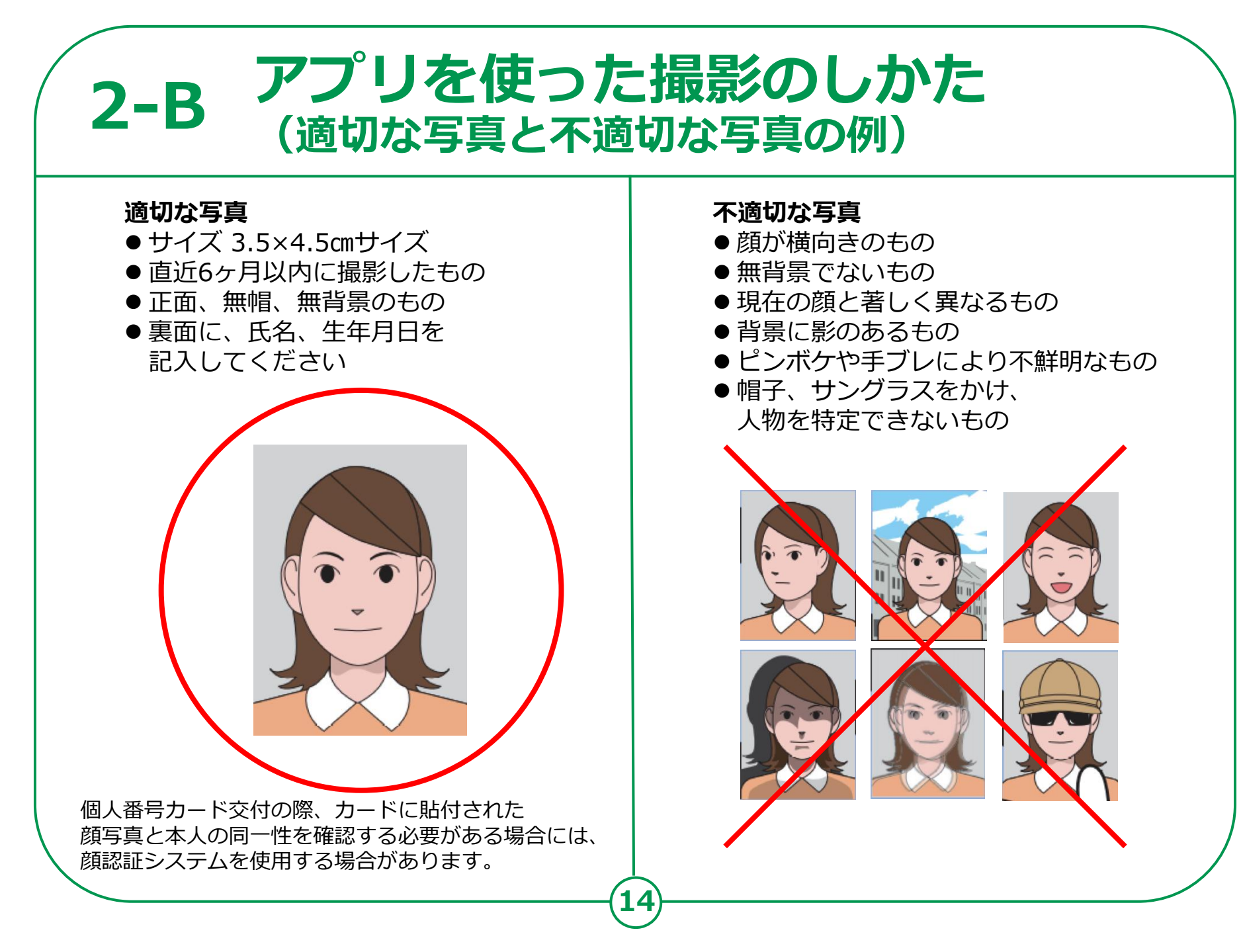

## 2-B アプリを使った撮影のしかた

### アプリのアイコンをタップして起動させます。 ① 「撮影する」をタップ

と下の線に顔の 上下を合わせます 楕円の中に顔を合 わせます

3 カメラアイコンを 押して撮影します

> 気に入った写真が撮れる まで何度でもチャレンジ!

撮影後「写真を 選ぶ」をタップ

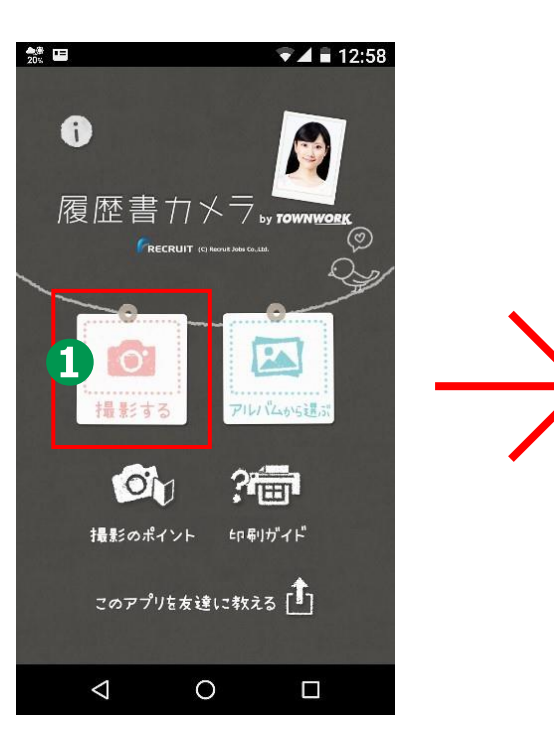

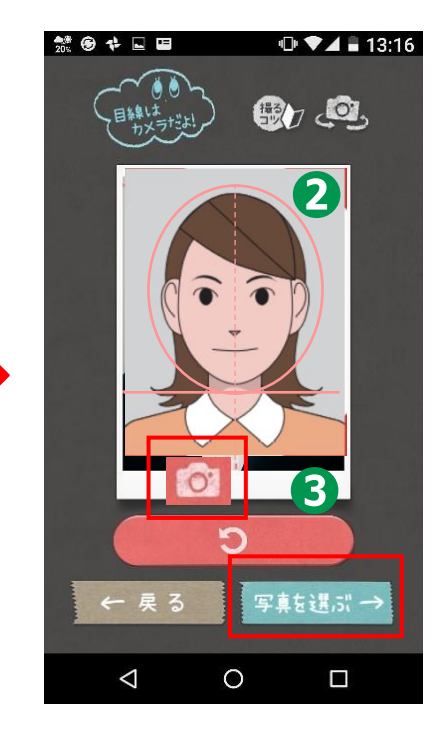

### 2-B アプリを使った撮影のしかた <Androidの場合>

16

### ④ 写真を選択してから 「補正する」をタップ

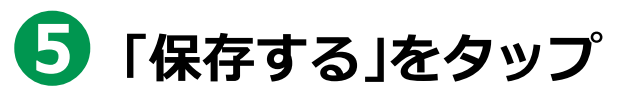

マイナンバーカードの申請書 規定では、写真の補正は認め られていませんので補正はせ ずにそのまま「保存する」を タップ

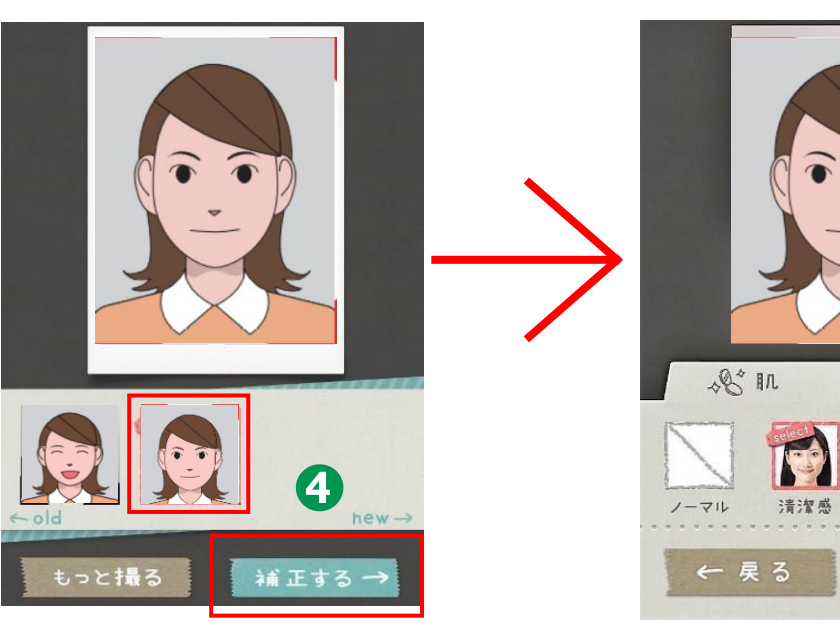

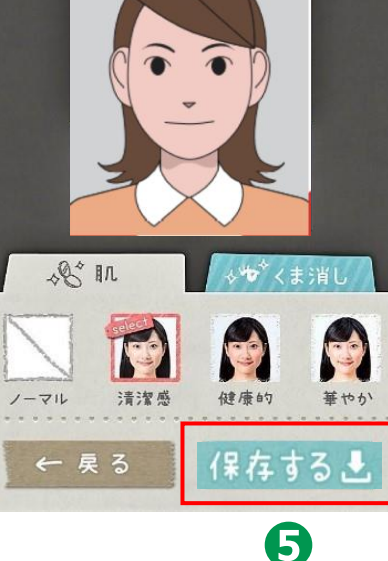

#### 2-B アプリを使った撮影のしかた <iPhoneの場合>

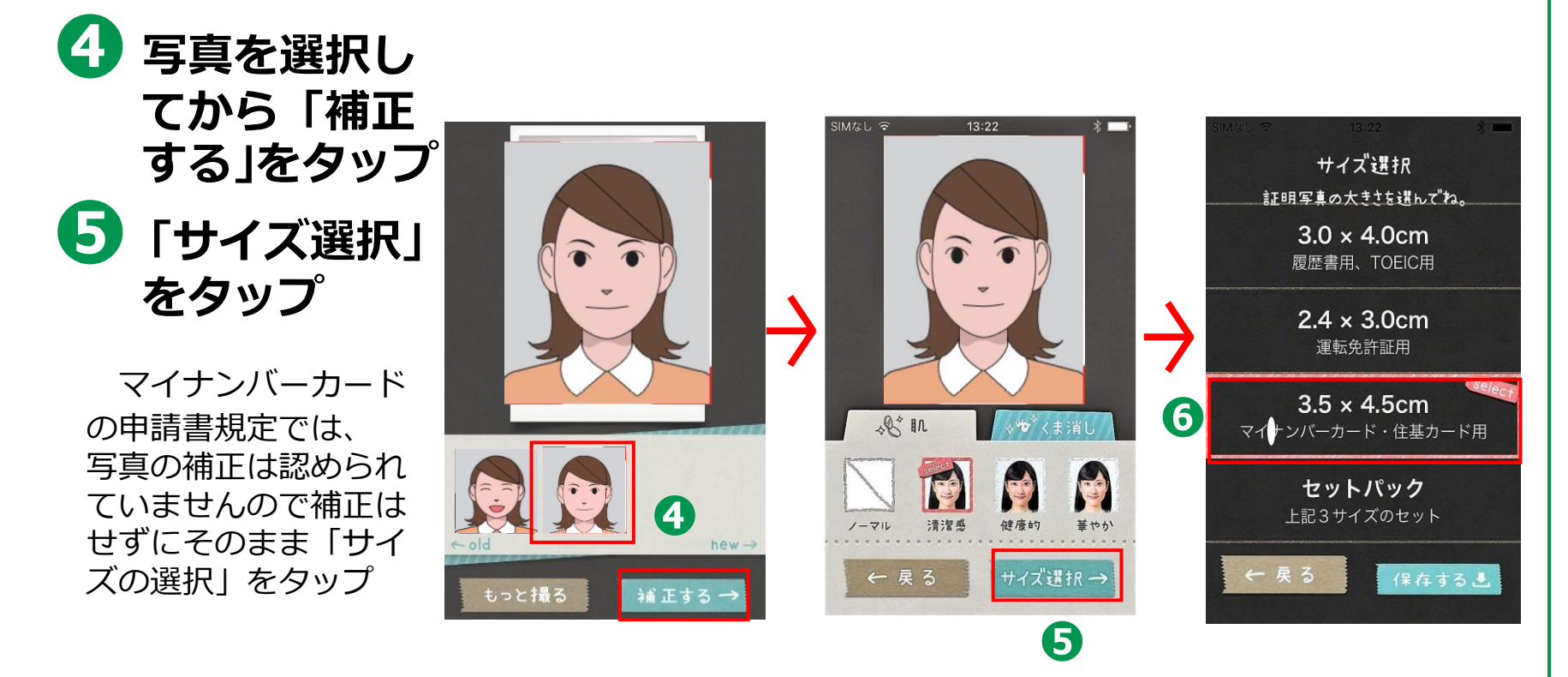

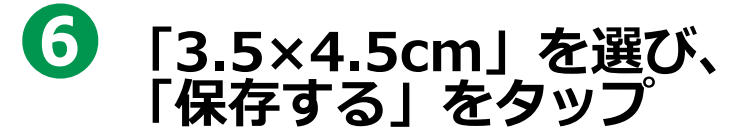

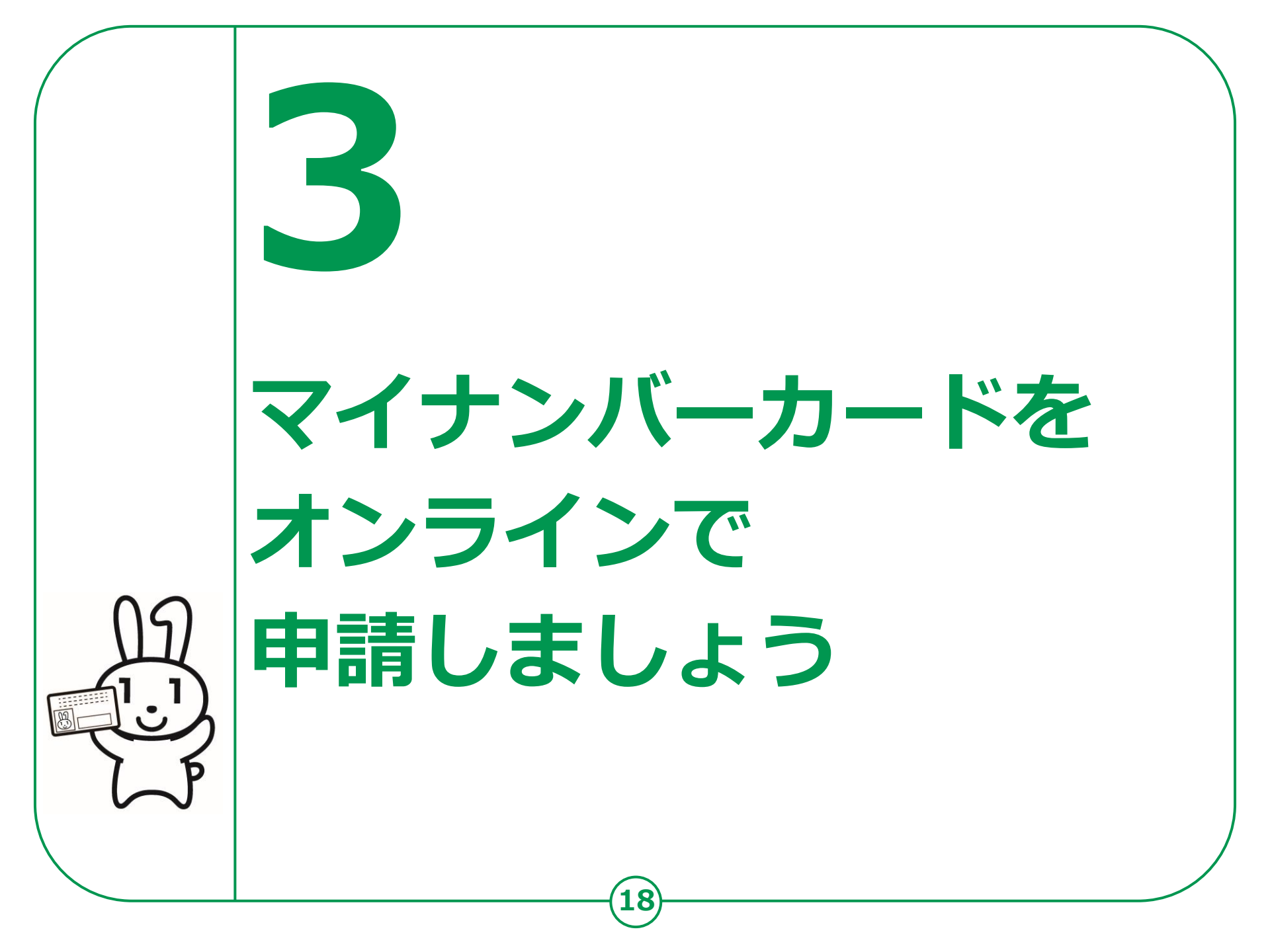

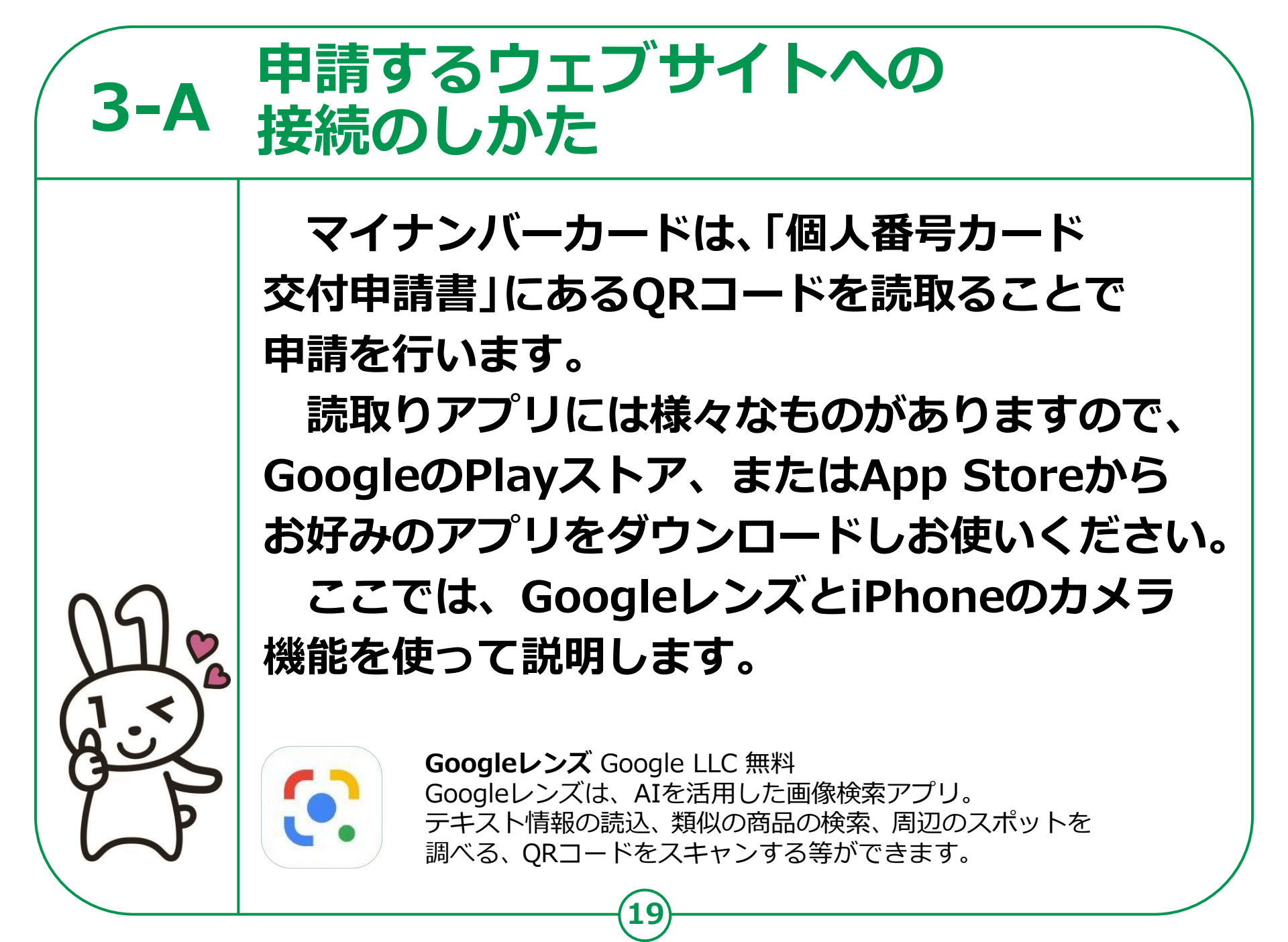

申請するウェブサイトへの 接続のしかた <A

<Androidの場合>

交付申請書のQRコードを 読取り、申請するホーム ページに接続します。

**3-A** 

 Googleレンズを起動させます ホームボタンを長押しして 「Googleアシスタント」を起 動させると「Googleレンズ」 ボタンが表示されます

2 「Googleレンズ」ボタンを タップして「Googleレンズ」 を起動させます

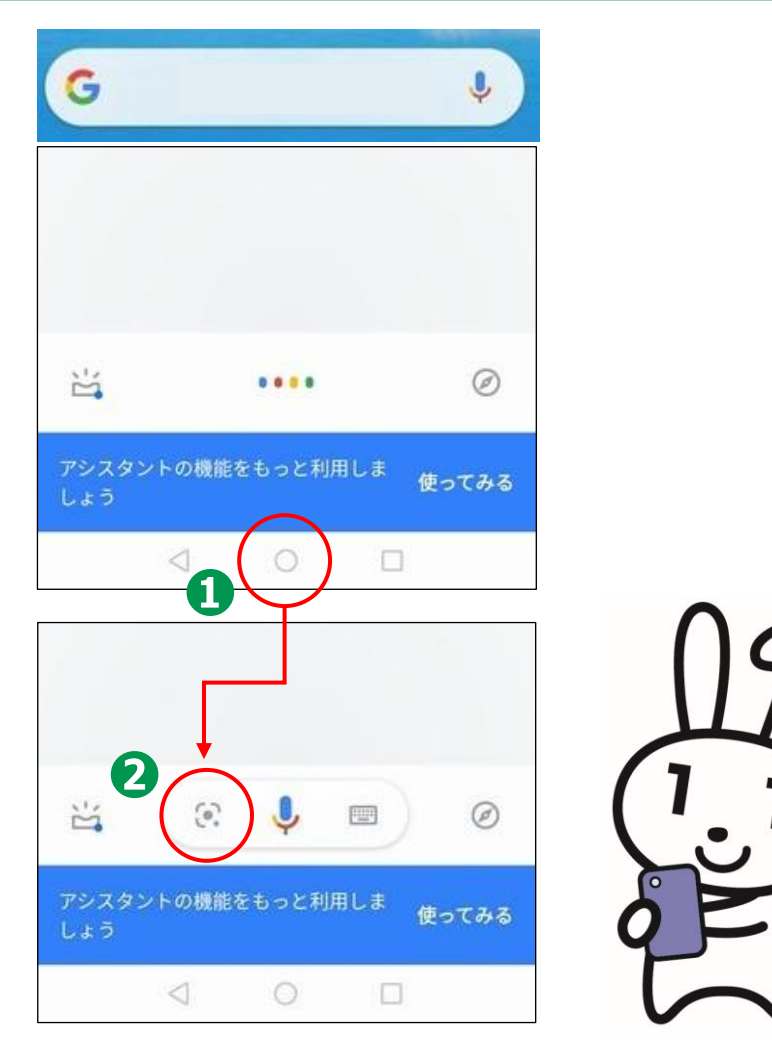

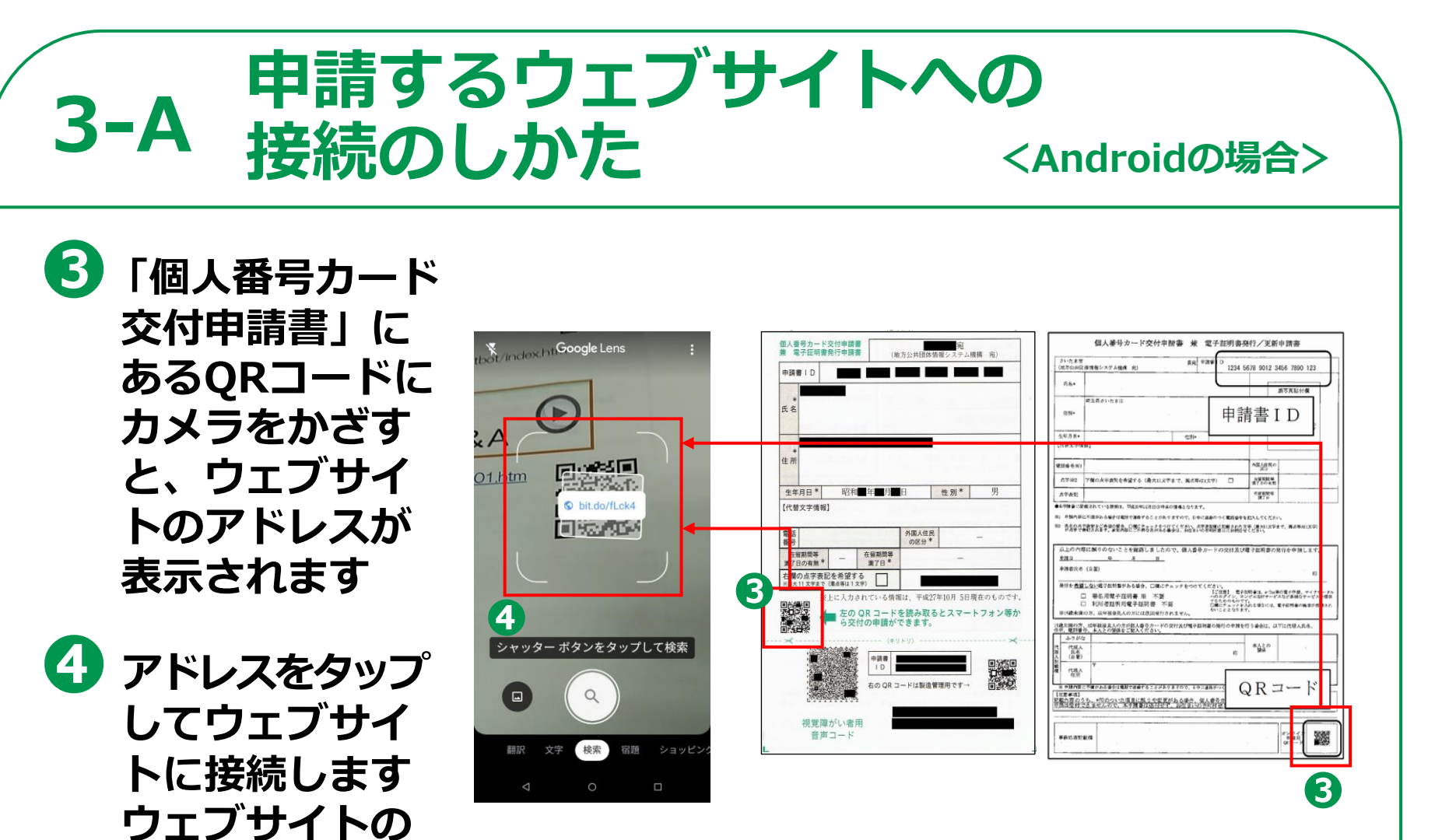

指示に従って申

請します

iPhoneの場合も「カメラ機能」を使い、 上の図と同じように、「個人番号カード交付申請書」 にあるQRコードを読込んでください。

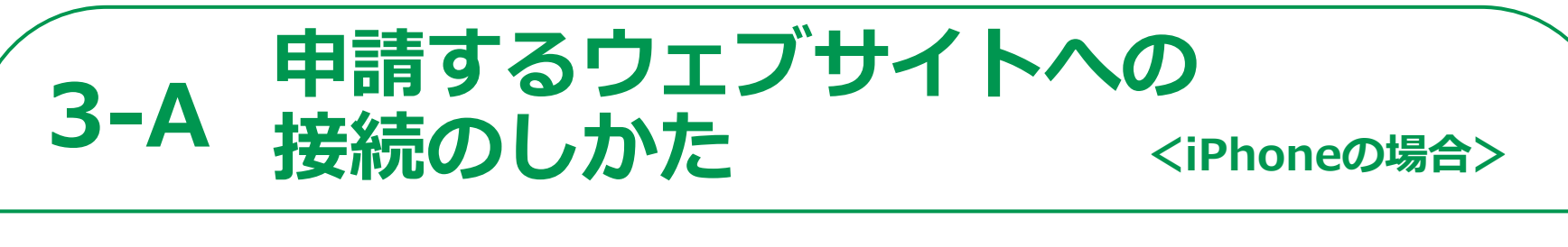

#### 交付申請書のQRコードを読取り、 申請するホームページに接続します。

 このテキストでは iPhoneの「カメラ機 能」を使用しています

2「カメラ機能」で「個 人番号カード交付申請 書」にあるQRコード を読取り表示された接 続先アドレスをタップ

※ iOSの11.0以上のiPhoneには最初 から「カメラ機能」が入っています。

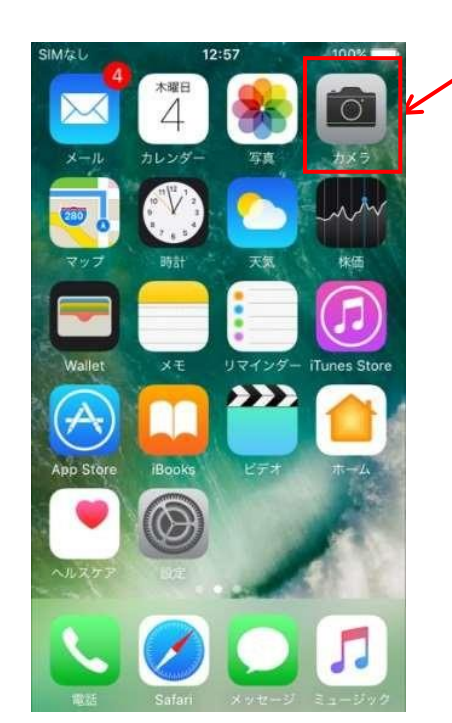

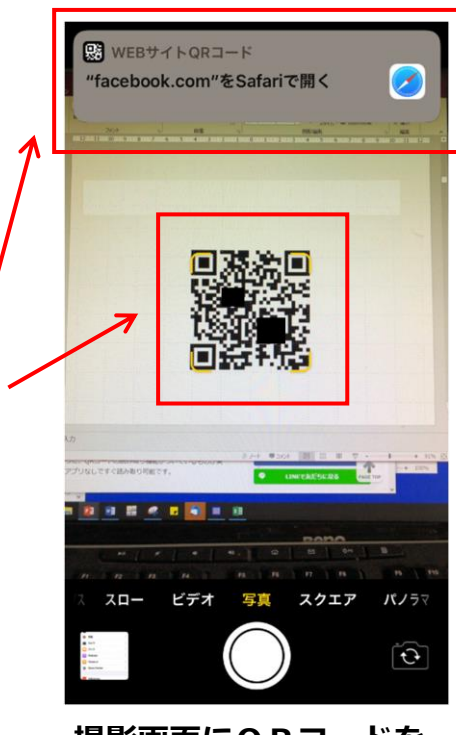

П

2

撮影画面にQRコードを 入れ、表示されたURL をタップして開く

### 3-B 利用者規約の確認

 利用者規約が表示され ます 内容を確認してください

2 利用者確認をチェック し、最後に「確認」を タップ

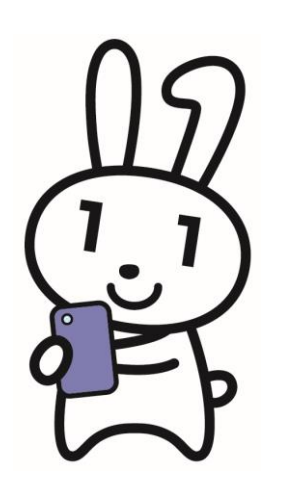

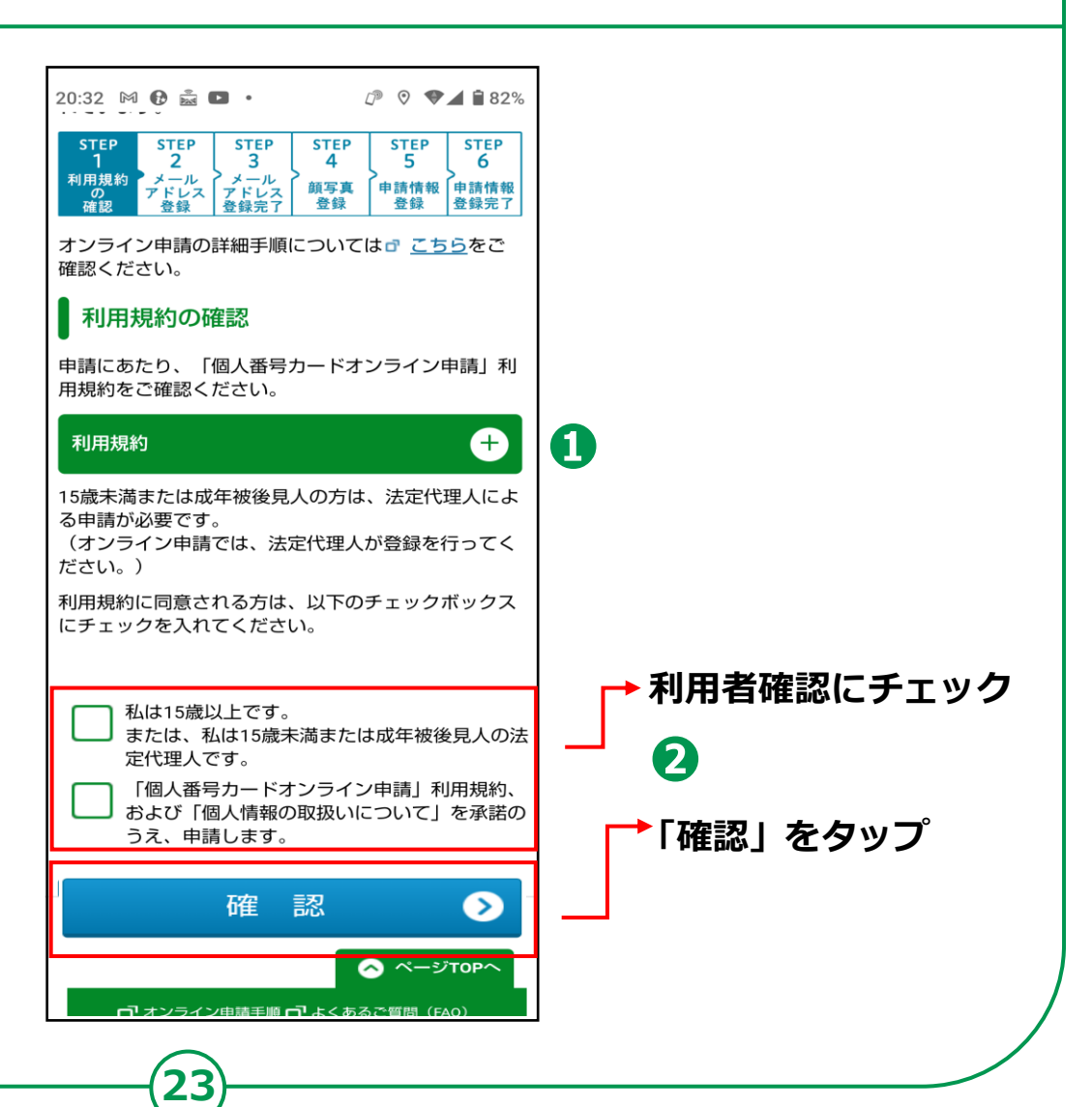

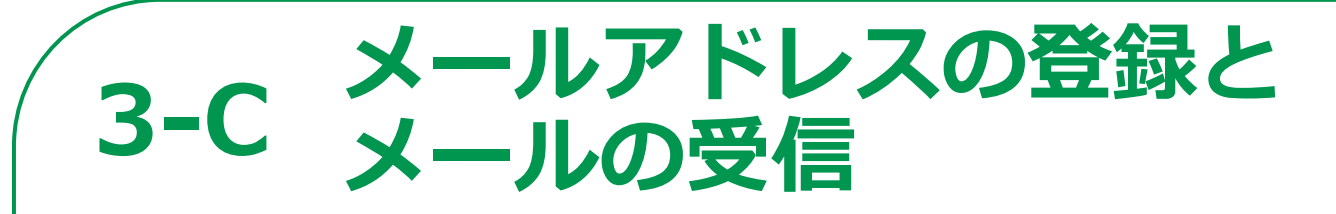

#### 以下の項目について、入力・確認してください。

1 申請書ID

交付申請書のQRコードから アクセスされた方は自動的に 入力されています。

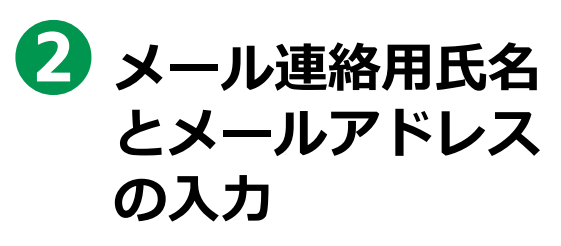

スマートフォンで受取れる メールアドレスを入力して ください

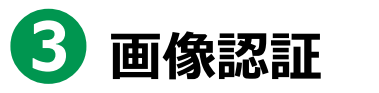

見えているコードを入力して ください 全て入力できたら「確認」をタップ

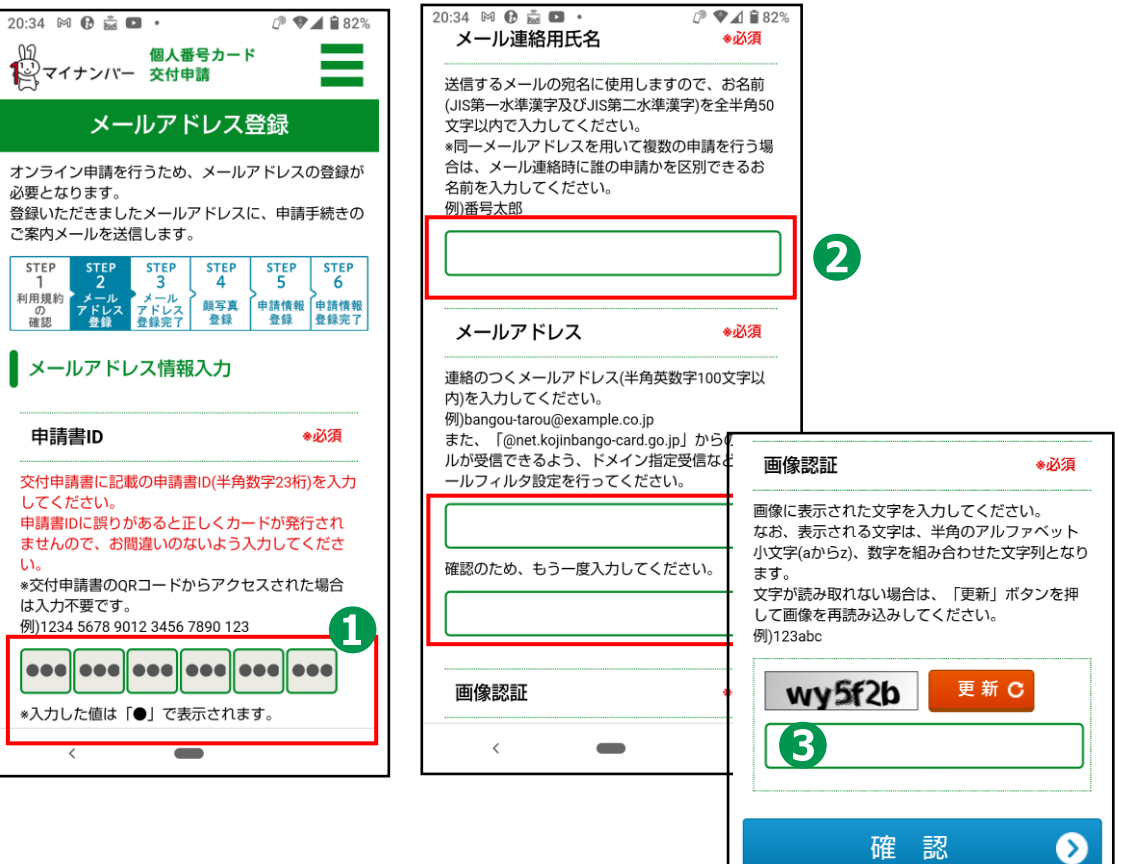

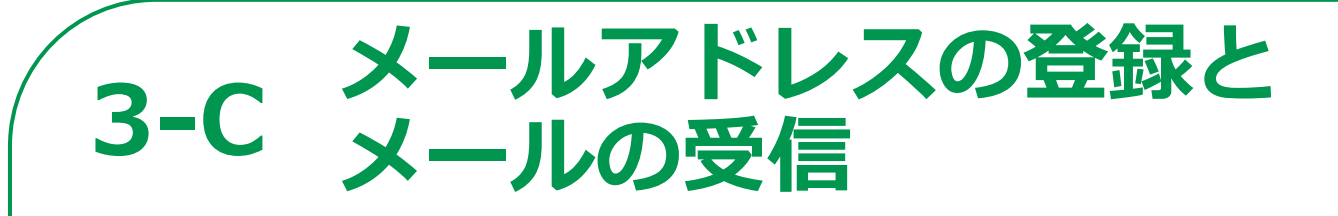

#### 5 届いたメールを開いて、 記載してあるウェブサイト アドレスをタップ

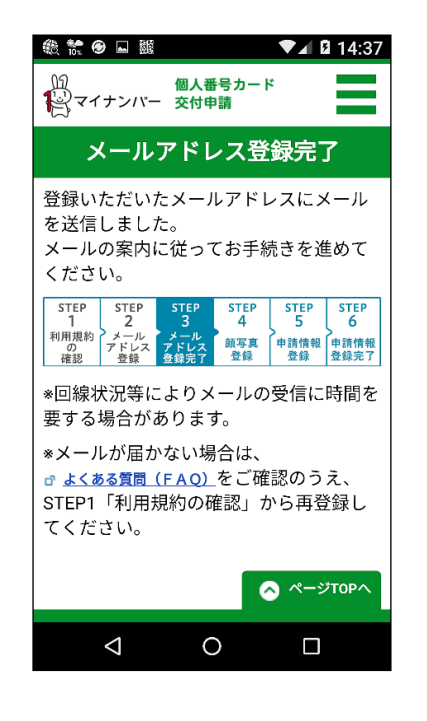

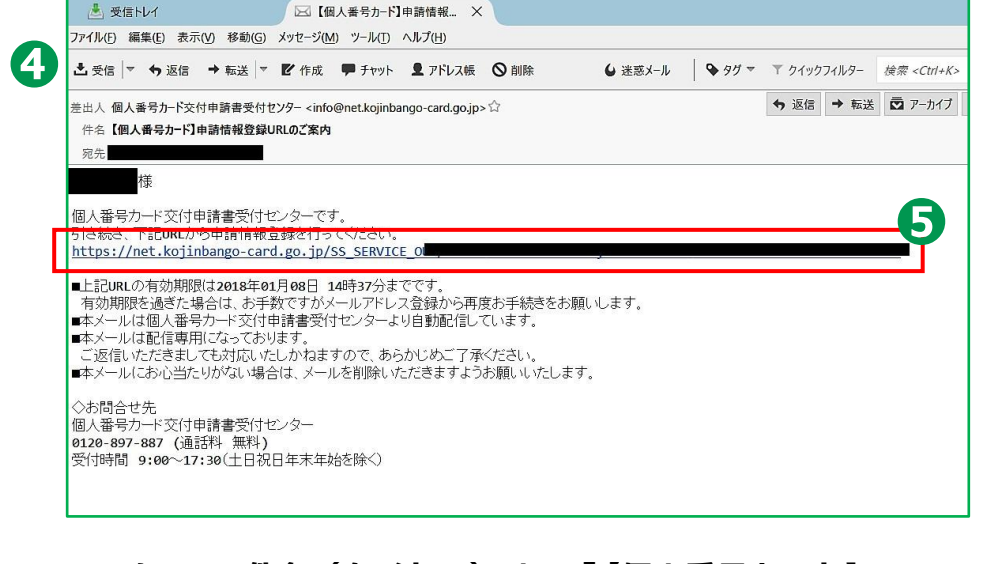

※ メールの件名(タイトル)は、「【個人番号カード】 申請情報登録URLのご案内」です

### 3-D 顔写真の登録のしかた

「顔写真登録」のページ です 「こちら」をタップする と、「適正な写真」の説 明がありますので確認し ましょう

- 2 アップロードをタップ
- 3 撮影した写真を選択して タップ

④「確認」をタップ 顔写真が登録されました

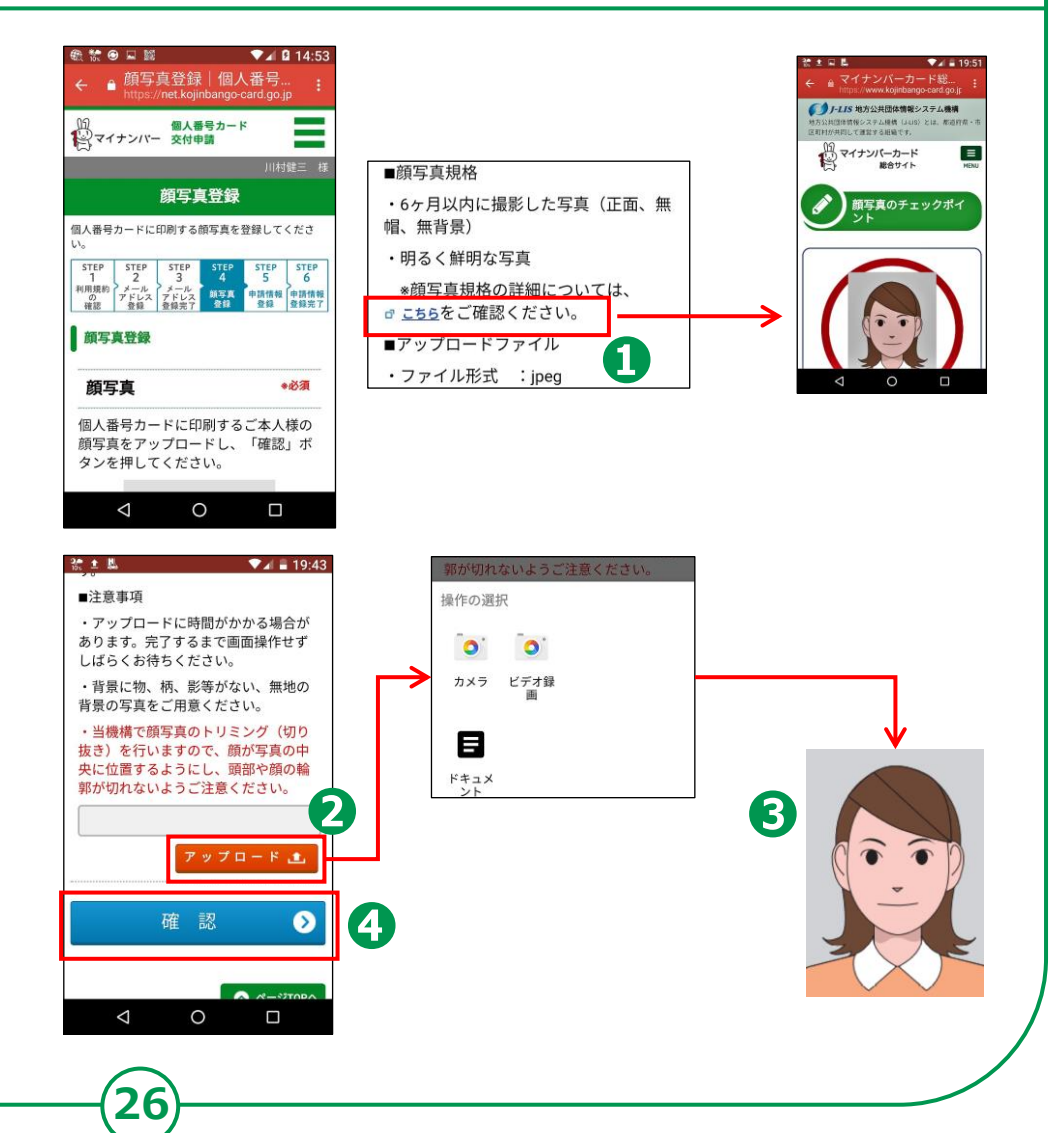

### 3-E 申請情報の登録のしかた

#### 「申請情報登録」のページで、必要事項を登録しましょう。

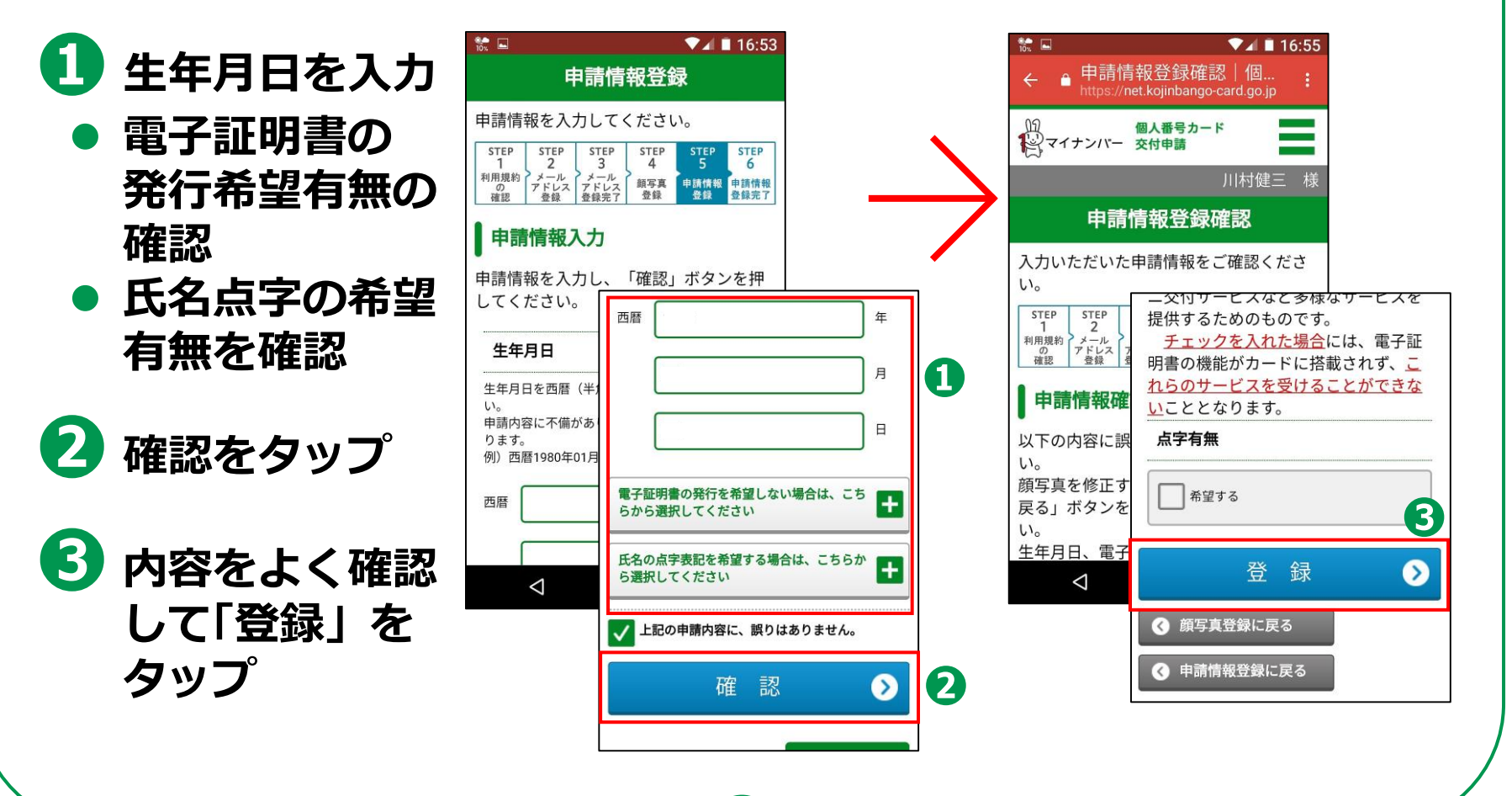

#### 3-E 申請情報の登録のしかた 4 「申請情報 登録完了」 ▶ 受信トレイ ☑【個人番号カード】申請受付... × 10% **V** 16:56 ファイル(F) 編集(E) 表示(V) 移動(G) メッセージ(M) ツール(T) ヘルプ(H) 申請情報登録完了 | 個.. の画面が表 https://net.kojinbango-card.go.jp ▲ 受信 ▼ ち 返信 → 転送 ▼ ビ 作成 ■ チャット 見 アドレス帳 ◎ 削除 ↓ 迷惑メール S 917 ▼ (近) 個人番号: マイナンバー 交付申請 個人番号カード 示されます 件名【個人番号カード】申請受付完了のお知らせ 登録済みの 申請情報登録完了 様 個人番号カード交付申請書受付センターです。 メールアド 申請受付が完了しました。 申請情報を登録しました。 申請内容を確認後、発行手続きを行います。 登録いただいたメールアドレスに、申請 発行手続きにはしばらくお時間がかかりますのでご了承ください。 レスに届き 発行手続きが完了しましたら、お住まいの市区町村より交付通知書が郵送されます。 受付完了のお知らせメールを送信しまし たのでご確認ください。 ※申請内容に不備があった場合、一週間程度でメールにて再度ご案内させていただきます。 ます STEP STEP STEP STEP STEP ■本メールは個人番号カード交付申請書受付センターより自動配信しています。 5 1 2 3 4 ■本メールは配信専用になっております。 利用規約 メール メール アドレス 登録完了 顏写真 申請情報 申請情報 ご返信いただきましても対応いたしかねますので、あらかじめご了承ください。 アドレス の確認 登録 登録完了 登録 登録 ■本メールにお心当たりがない場合は、メールを削除いただきますようお願いいたします。 発行手続きにはしばらくお時間がかかり ◇お問合せ先 個人番号カード交付申請書受付センター ますのでご了承ください。 0120-897-887 (通話料 無料) 発行手続きが完了しましたら、お住まい 受付時間 9:00~17:30(十日祝日年末年始を除く) の市区町村より交付通知書が発送されま す。 不備があった場合はメールにて再度ご案 ※ メールの件名(タイトル)は、「【個人番号カード】 内させていただきます。 申請受付完了のお知らせ! です $\triangleleft$ 0

これで、マイナンバーカードの申請は完了です

### 3-F マイナンバーカードの受取りかた

申請してから概ね一か月後に、お住まいの市区町村から 交付通知書(はがき)が自宅に郵送されます。届いたら 市区町村の窓口へ受取りに行くことになります。

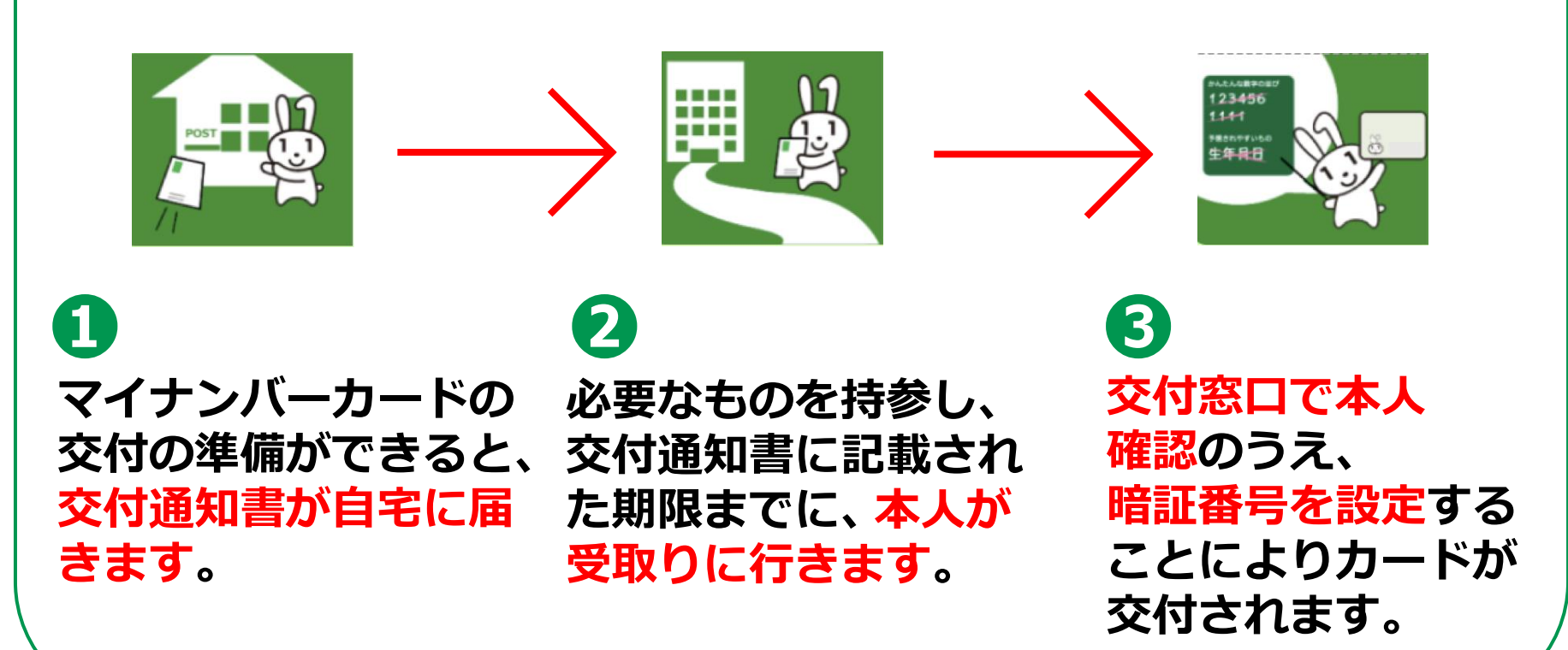

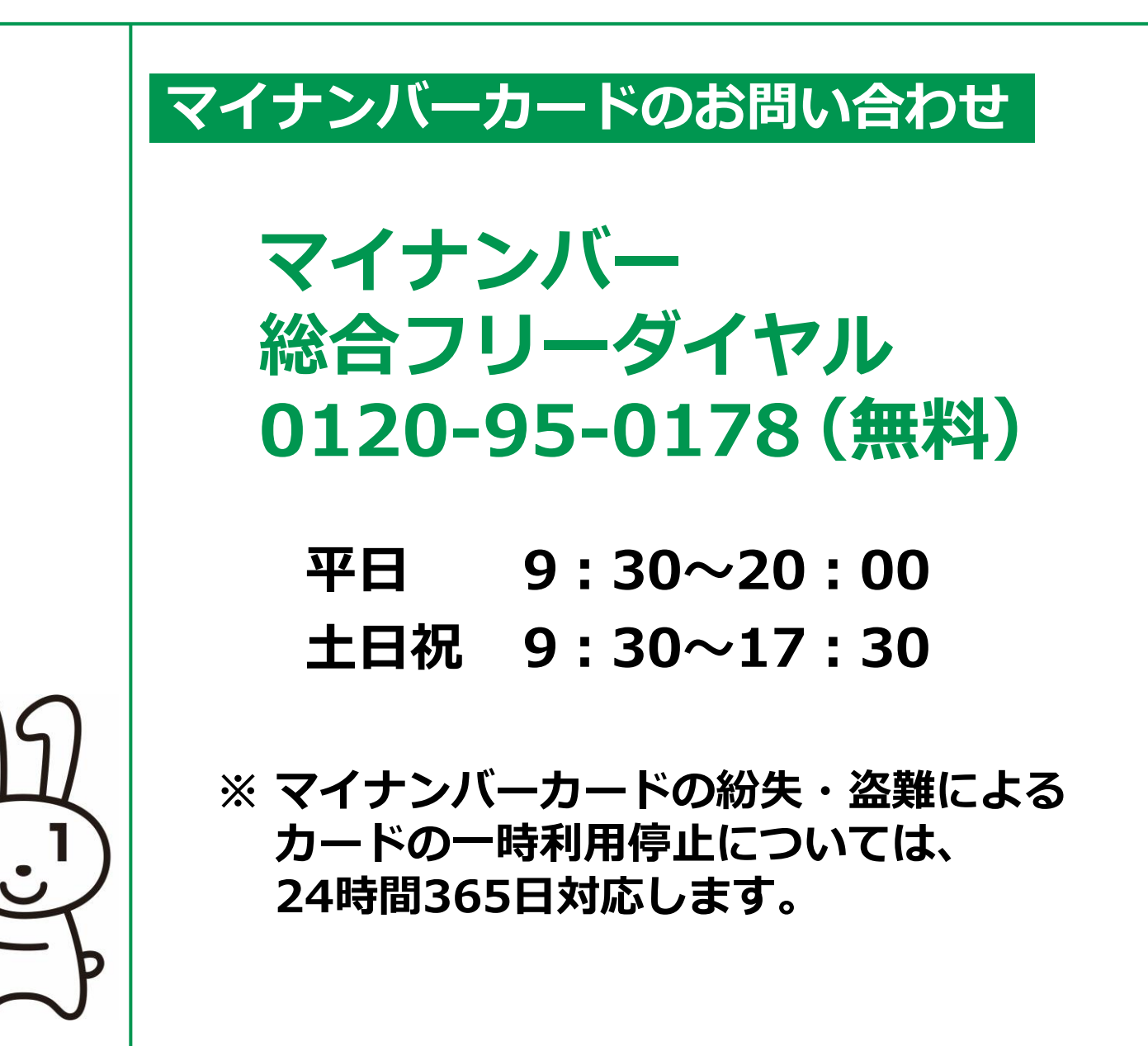